# الفصل الرابع: Microsoft PowerPoint

Microsoft PowerPoint: هو أحد برامج (Microsoft office) يستخدم في تكوين العروض التقديمية. اذ يمكن عن طريق البرنامج تكوين ملفات على شكل شرائح

تشغيل برنامج (Microsoft PowerPoint): يتم تشغيل برنامج (Microsoft PowerPoint) وذلك من خلال الضغط على قائمة (Start) الموجودة اسفل الشاشة فتظهر قائمة نختار منها (All programs) ومن ثم اختيار برنامج (Microsoft PowerPoint) من خلال النقر عليه.

Start  $\longrightarrow$  all programs  $\longrightarrow$  Microsoft office  $\longrightarrow$  Microsoft PowerPoint

ويمكن تشغيل برنامج (Microsoft PowerPoint) ايضاً من خلال المختصر الموجود على سطح المكتب.

وبعد تشغيل البرنامج تظهر النافذة التالية:

| الشريحة                                                                                                    |                                                     | ريط العنوان                                                                                                    | شر                                                                                                    |
|----------------------------------------------------------------------------------------------------|-----------------------------------------------------|----------------------------------------------------------------------------------------------------|----------------------------------------------------------------------------------------------------|
|                                                                                                    | عرض تقديمي Microsoft PowerPoint -1                  | K                                                                                                    | =   U • (° 🛃 関                                                                                                    |
| a (2                                                                                                    | يعة عرض Acrobat                                     | تصميم انتقالات حركات عرض الشرائح مراج                                                                                                    | ملف الصفحة الرئيسية إدراج                                                                                                    |
| الله النكل · الله النكل · الله النكل · الله النكل · الله معنا النكل · الله معنا النكل · الله معنا النكل · الله المعنا النكل · الله المعنا النكل · الله المعنا النكل · الله المعنا النكل · الله معنا النكل · الله معنا ال | ◇ 人園<br>うして、「「「「「「」」」」、「「」」」、「「」」、「」」、「」、「」、「」、「」、「 | الخطيلة*<br> عادة التعبين<br> عادة التعبين<br> عادة التعبين<br> عادة التعبين<br> عادة التعبين<br> عادة التعبين<br> عادة التعبين<br> عادة التعبين<br> عادة التعبين<br> عادة التعبين<br> عادة التعبين<br> عادة التعبين<br> عادة التعبين<br> عادة التعبين<br> عادة التعبين<br> عادة التعبين<br> عادة التعبين | اً فی فی استخ ال استخ ال استخاب المان المان ممان م |
|                                                                                                    | انقر لإضافة عنوان<br>انقر لإضافة عنوان فرعي         |                                                                                                    | شرائح محلط تعیادی ؟                                                                                                    |
|                                                                                                    |                                                     | انقر لإضافة ملاحظات                                                                                                    |                                                                                                    |
| 4                                                                                                    | III                                                 |                                                                                                    |                                                                                                    |
|                                                                                                    | 1107 NV V                                           | ة (العراق)                                                                                                    | شريحة ۱ من ۱ "نسق Office" العربي                                                                                                    |
| عرض الشرائح                                                                                                    |                                                     |                                                                                                    |                                                                                                    |

ان صيغة ملف برنامج (Microsoft PowerPoint) هي pptx. اما صيغة ملف البرنامج في عرض الشرائح هي ppsx.

انشاء عرض تقديمي جديد في برنامج (Microsoft PowerPoint): يمكن انشاء عرض تقديمي جديد في برنامج (Microsoft PowerPoint) وذلك من خلال:

File  $\longrightarrow$  New  $\longrightarrow$  Blank presentation •

ملف ----> جدید -----> عرض تقدیمی فارغ

- من شريط الادوات نختار الايقونة
- من خلال لوحة المفاتيح وذلك بالضغط على (Ctrl + N).

#### حفظ عرض تقديمي في برنامج (Microsoft PowerPoint):

يتم حفظ عرض تقديمي في برنامج (Microsoft PowerPoint) وذلك من خلال عدة طرق:

File  $\longrightarrow$  save or save as •

ملف ----> حفظ أو حفظ بأسم

- من شريط الادوات نختار الايقونة
- من خلال لوحة المفاتيح وذلك من خلال الضغط على المفتاحين (Ctrl + S).

وعند اختيار إى من الطرق اعلاه تظهر النافذة التالية:

| ×                                                            | حفظ باسم 🕑                          |  |  |
|--------------------------------------------------------------|-------------------------------------|--|--|
| Search Documents + -                                         | I Documents I Libraries I ■ ○ ○ ○ ○ |  |  |
|                                                              | New folder 🛛 🔻 Organize             |  |  |
| ▼ Folder :Arrange by Documents library locations Y :Includes | Microsoft PowerPoint                |  |  |
| Date modified                                                | Favorites 🔶                         |  |  |
| - 11                                                         | Desktop 🔜                           |  |  |
| + 10/11/+/ ( א 1+:00 Fax                                     | Downloads 🚚                         |  |  |
| + ۱۵/۱۲/۲۱ م + ۲:۵۲ My PageManager                           | Recent Places 📰                     |  |  |
| +10/11/+A +1+:02 Scanned Documents                           |                                     |  |  |
| OneNote 🌆 OneNote دفاتر ملاحظات ۱۲:۲۲ م ۱۲:۲۲ ۲              | Libraries 🛒                         |  |  |
|                                                              | Documents 🗐                         |  |  |
| ۰ III + 🗸                                                    | My Documents 🧾                      |  |  |
|                                                              | اسم العلف: 🔻                        |  |  |
| PowerPoint Presentation                                      | حفظ کنوع: 🔻                         |  |  |
| Add a tag :Tags                                              | Shamfuture :Authors                 |  |  |
| أدوات 🔻 حفظ إلفاء الأهر                                      | 🕳 إخفاء المجلدات                    |  |  |
|                                                              |                                     |  |  |
| ,                                                            |                                     |  |  |
| بعد تحديد اسم ملف (PowerPoint) ومكان الخزن يتم اختيار (حفظ)  |                                     |  |  |

فتح عرض تقديمي مخزون مسبقاً في برنامج (Microsoft PowerPoint): يتم فتح عرض تقديمي في برنامج (Microsoft PowerPoint) مخزون مسبقاً وذلك من خلال عدة طرق:

File 
$$\longrightarrow$$
 open •  
ملف  $\longrightarrow$  فتح

من خلال لوحة المفاتيح وذلك بالضغط على (Ctrl + O).

وعند اختيار اي من الطرق اعلاه تظهر النافذة التالية:

| 0 □ • =            |                           | New folder 🔻 Org    |
|--------------------|---------------------------|---------------------|
| ▼ Folder :Arra     | ange by Documents library | Microsoft PowerPoin |
| te modified        | ^ Name                    | Favorite            |
|                    | - 10 -                    | Desktop             |
| 00 + ( م ۲۰/۱      | Fax 🏨 📒                   | Downloads .         |
| T/T) + + ٦:٥٢      | My PageManager 🌆          | Recent Places       |
| 1/+/ م 1+:02       | Scanned Documents         |                     |
| 11:11 9 21 11:11   | uneNote 📠                 | Librarie            |
|                    |                           | Documents           |
|                    |                           | My Documents 🧾      |
|                    |                           | Public Documents 🕌  |
|                    |                           | Music               |
|                    |                           | Pictures            |
| •                  | ▼ 4 III                   | Videos              |
| All PowerPoint Pre | sentations 🔻 🗸            | اسم العلف:          |
| الفاء الأمر        | أدرت 🔻 📥 فتح 🔻            |                     |
|                    |                           |                     |

اغلاق عرض تقديمي في برنامج (Microsoft PowerPoint):

يمكن اغلاق العرض التقديمي لبرنامج (Microsoft PowerPoint) وذلك من خلال الطرق التالية: - من قائمة (ملف) نختار (انهاء). أو - من لوحة المفاتيح نضغط على المفتاحين Ctrl + W - من شريط العنوان الضغط على محم

وعند اختيار اي من الطرق اعلاه تظهر النافذة التالية:

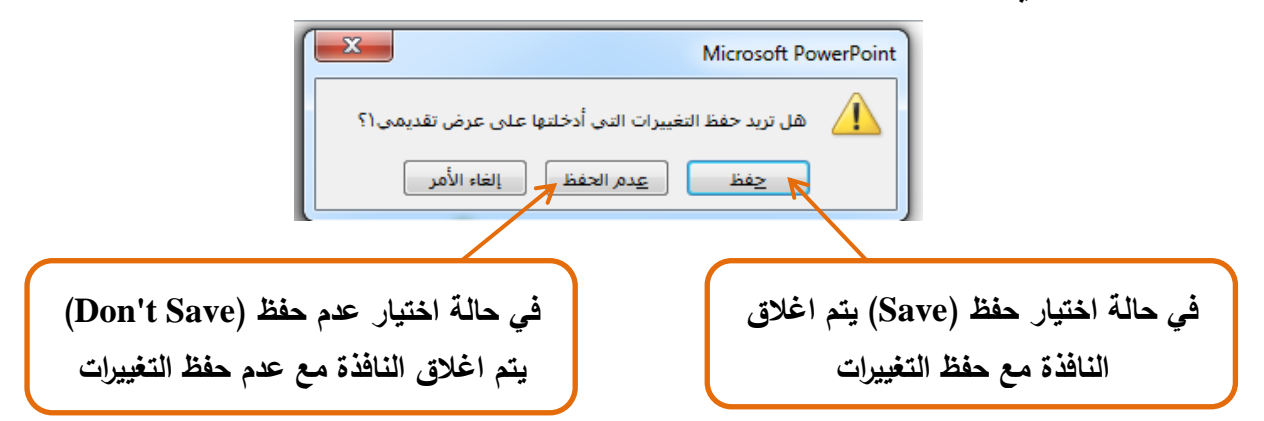

### الشرائح (Slide) في برنامج (Microsoft PowerPoint):

يتكون العرض التقديمي من عدة شرائح (Slides) وتعتبر الشريحة الواحدة صفحة في العرض التقديمي. ولإضافة شريحة جديدة في العرض التقديمي لبرنامج (Microsoft PowerPoint) يتم من خلال الطرق التالية:

> – صفحة رئيسية \_\_\_\_ شريحة جديدة شريحة

وعند اختيار شريحة جديدة يمكن ايضاً اختيار شكل محدد للشريحة وكما موضح ادناه

جديدة \*

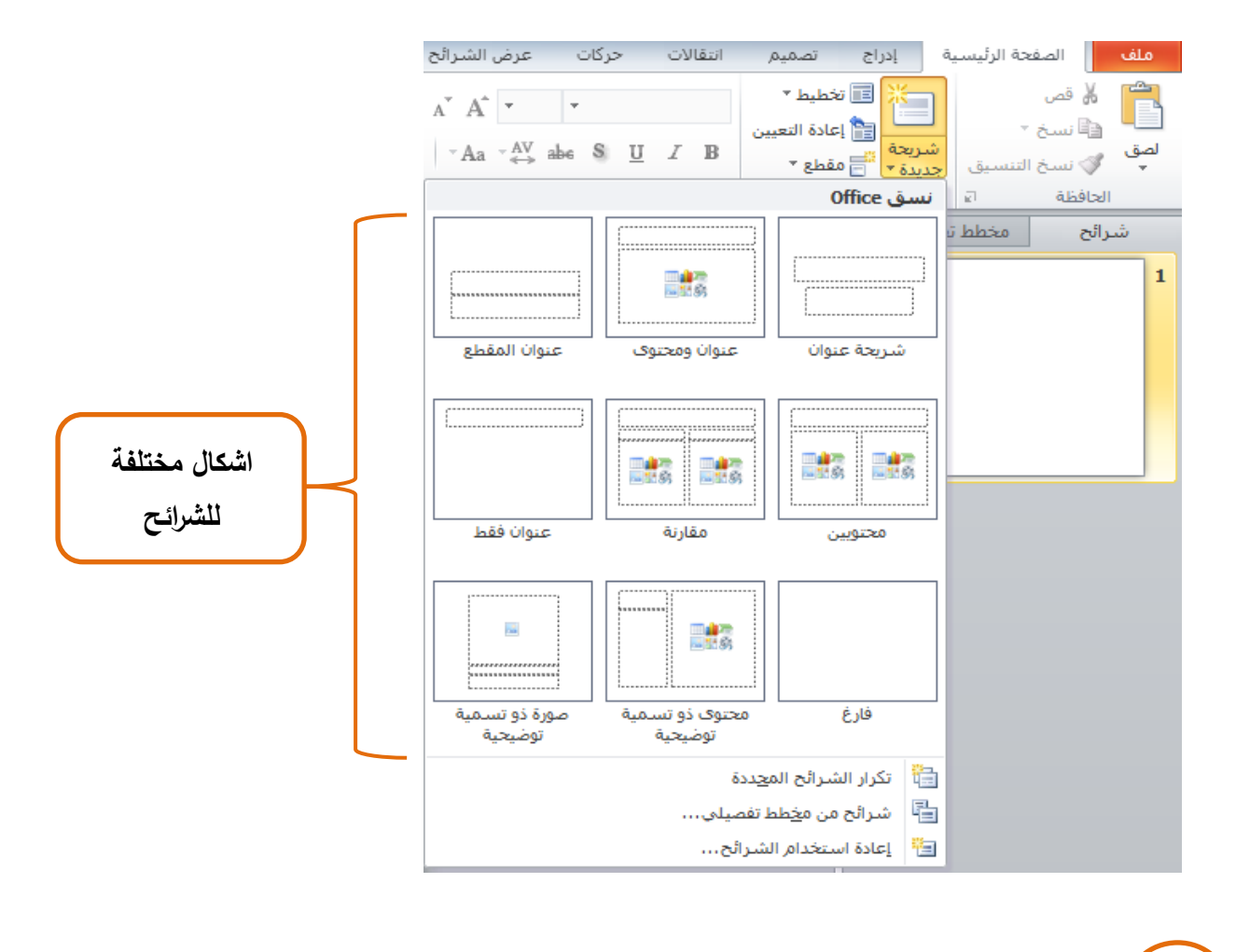

أو

- من خلال لوحة المفاتيح وذلك بالضغط على المفتاحين (Ctrl + M).

ولحذف شريحة في برنامج (Microsoft PowerPoint):

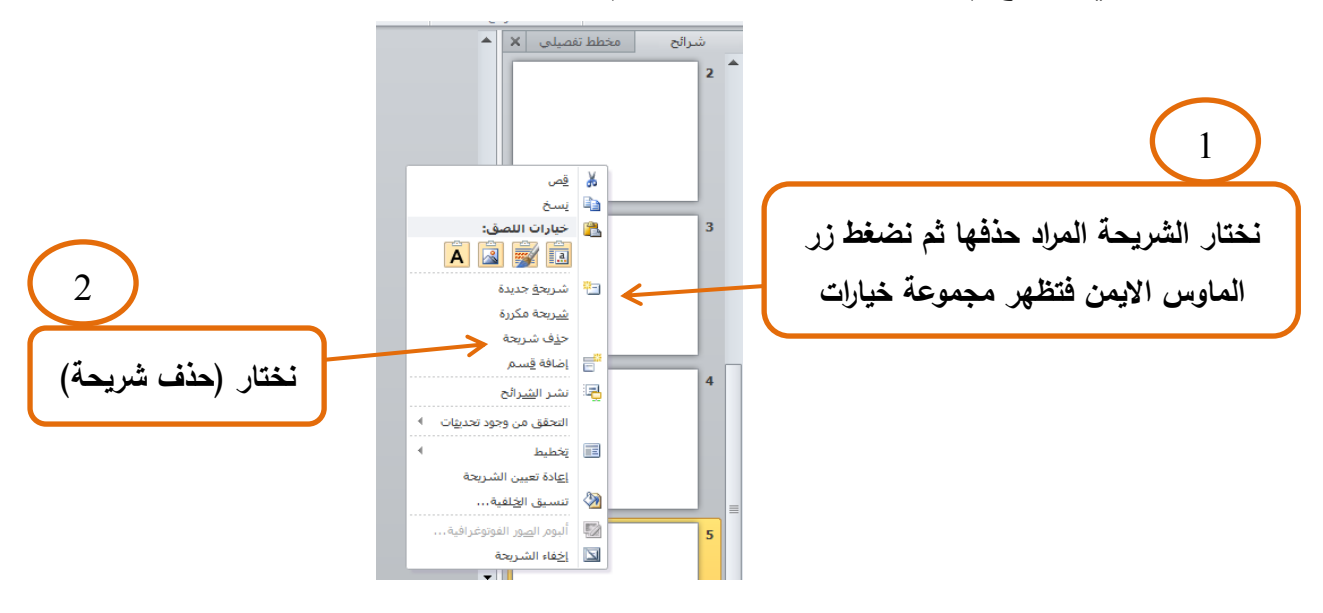

تنسيق نص في برنامج (Microsoft PowerPoint):

تغيير نوع الخط وحجمه: لتغير نوع الخط لنص نحدد النص ومن قائمة صفحة رئيسية (home)
 نختار نوع الخط وحجمه وكما موضح ادناه:

| نحدد حجم الخط                                                | نحدد نوع الخط                                                                                                    |
|--------------------------------------------------------------|----------------------------------------------------------------------------------------------------|
| ملف الصفحة الرئيسية إدراج تصميم انتقالات حركات عرض الشرائح ه | ملف الصفحة الرئيسية إدراج تصميم لنتقالات حركات عرض الشرائح مراجعة ع                                                                                                    |
| <ul> <li></li></ul>                                          | Image: Second Second Seco |
|                                                              |                                                                                                    |

 وبطريقة اخرى يمكن تغيير حجم الخط ايضاً بتحديد النص ثم من قائمة صفحة رئيسية نختار: لتصغير حجم الخط لتكبير حجم الخط

- لجعل نص معین بشکل غامق او مائل او وضع خط تحت النص یتم تحدید النص ثم:
  - من صفحة رئيسية نختار:

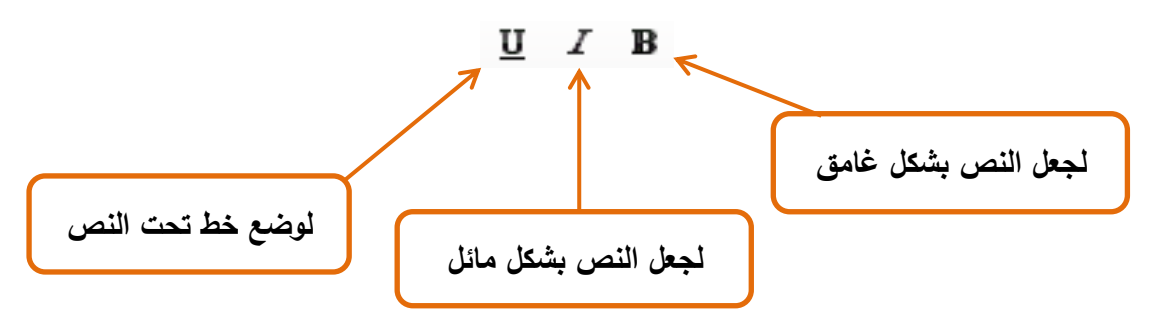

- او من خلال لوحة المفاتيح نضغط على المفتاحين: Ctrl + B: لجعل النص بشكل غامق. Ctrl + I: لجعل النص بشكل مائل. Ctrl + U: لوضع خط تحت النص.

تغيير لون الخط لنص في عرض تقديمي لبرنامج (Microsoft PowerPoint):

نحدد النص المراد تغيير لونه ثم:

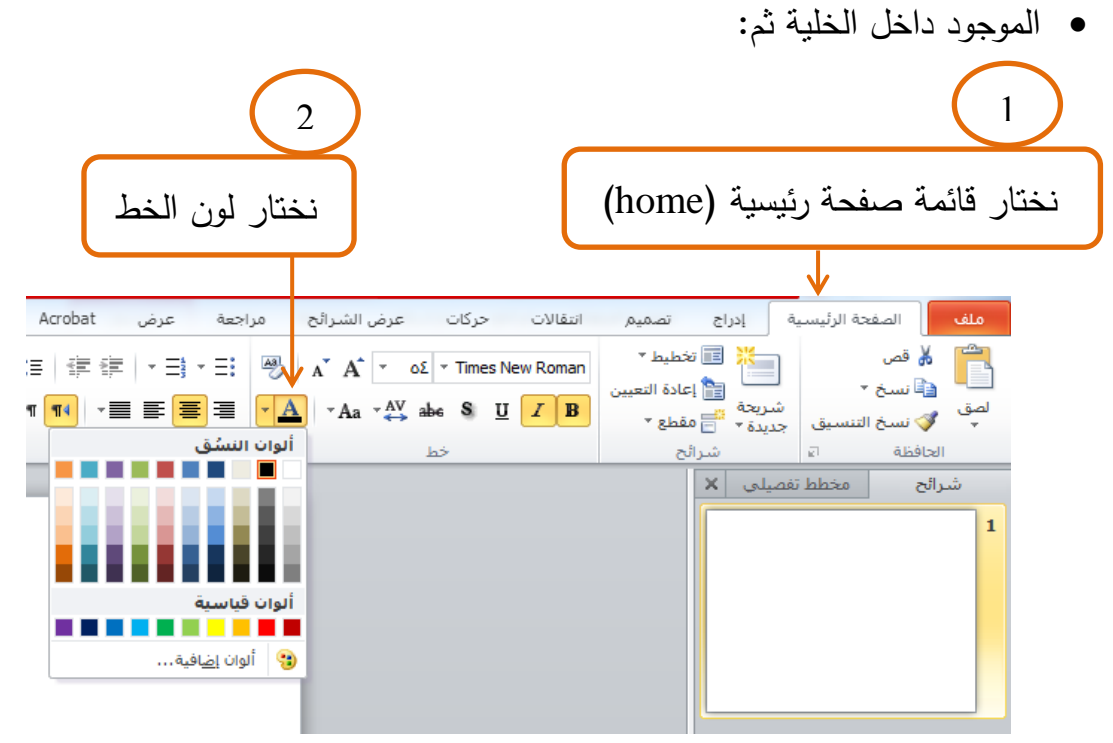

تنسيق لون خلفية شريحة في عرض تقديمي لبرنامج (Microsoft PowerPoint): يتم اختيار لون خلفية شريحة لعرض تقديمي لبرنامج (Microsoft PowerPoint) وذلك من خلال: 1 2 اختيار لون تعبئة خلفية الشريحة ضغط زر الماوس الايمن على مكان فارغ في الشريحة فتظهر شرائح مخطط تغصیلی X تنسيق الخلفية قائمة نختار (تنسيق الخلفية) تعبئة تعبئة خالص<u>ة</u>
 تعبئة مند<u>ر</u>جة نصحيحات الصورة لون الصورة 🔘 تعبئة صورة أو مادة لتأثيرات الفنية تعبئة الن<u>ق</u>ش 📃 إخفاء رسومات الخلف لون التعبئة -الله قص اللون: 🚯 🔻 🛍 نسخ ال<u>ش</u>فافية: 🕕 😽 🚔 خيارات اللصق: A 🖪 🛒 🖪 📇 نشر ال<u>شر</u>ائح المس<u>ط</u>رة الشبكة وخطوط الإرشاد... إعادة تعيين الخلفية إغلاق لتطبيق على الكل 🔳 🕺 يخطيط إ<u>ع</u>ادة تعيين الشريحة 🐼 🛛 تنسيق ال<u>خ</u>لفية...

محاذاة نص في برنامج (Microsoft PowerPoint):

لمحاذاة نص في برنامج (Microsoft PowerPoint) باتجاه اليمين او اليسار أو الوسط نحدد النص المطلوب اجراء المحاذاة له ثم من تبويب صفحة رئيسية (home) نختار:

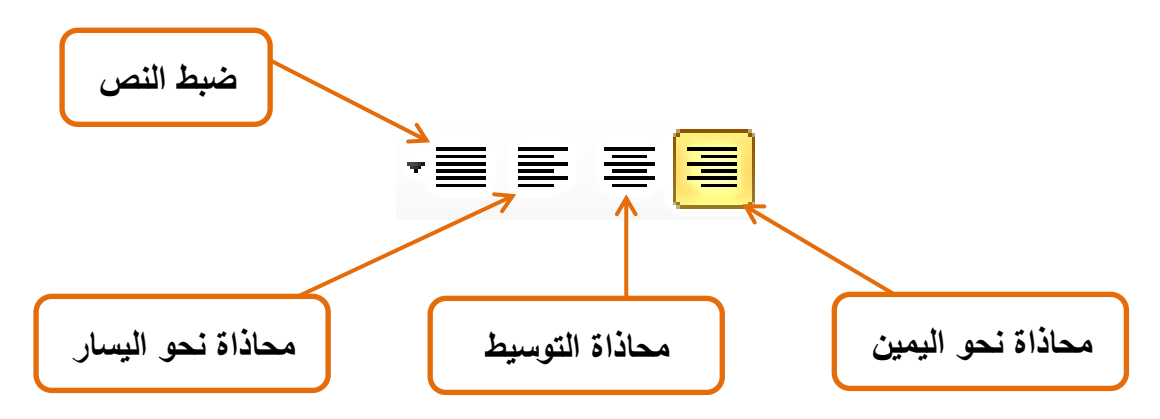

ويمكن ايضاً اجراء المحاذاة من خلال لوحة المفاتيح وبعد تحديد النص نضىغط على المفتاحين: Ctrl + R: محاذاة نحو اليمين Ctrl + L: محاذاة نحو اليسار Ctrl + E: محاذاة التوسيط

### ادراج جدول في برنامج (Microsoft PowerPoint):

لإدراج جدول في برنامج (Microsoft PowerPoint) يتم وضع المؤشر في المكان المطلوب ادراج جدول فيه ثم نختار :

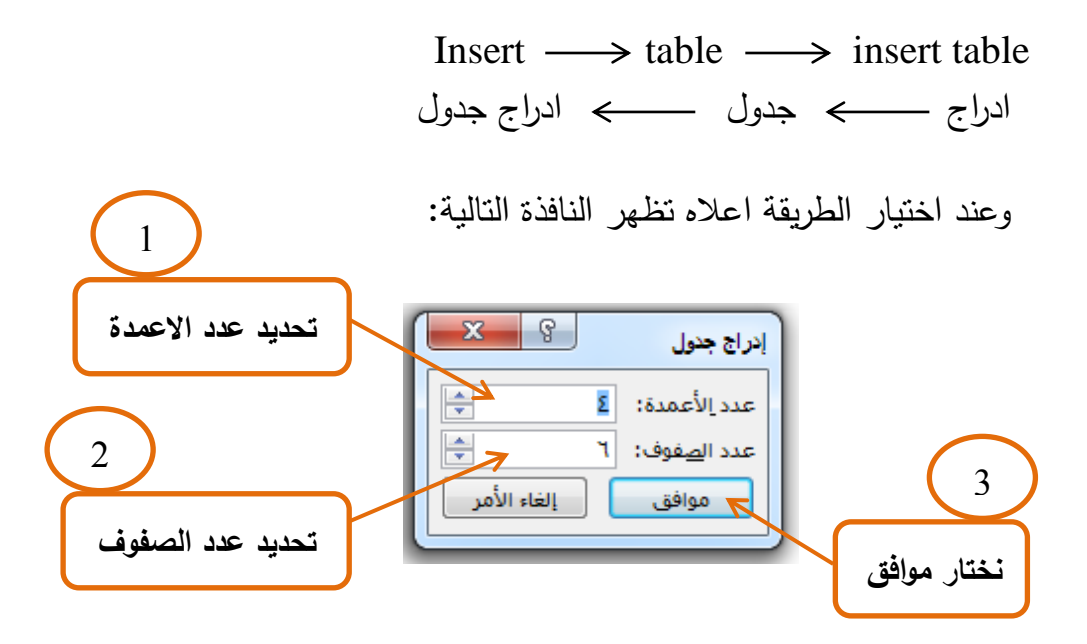

وعند اختيار (موافق) يتم اضافة جدول الى الشريحة وكما موضح ادناه:

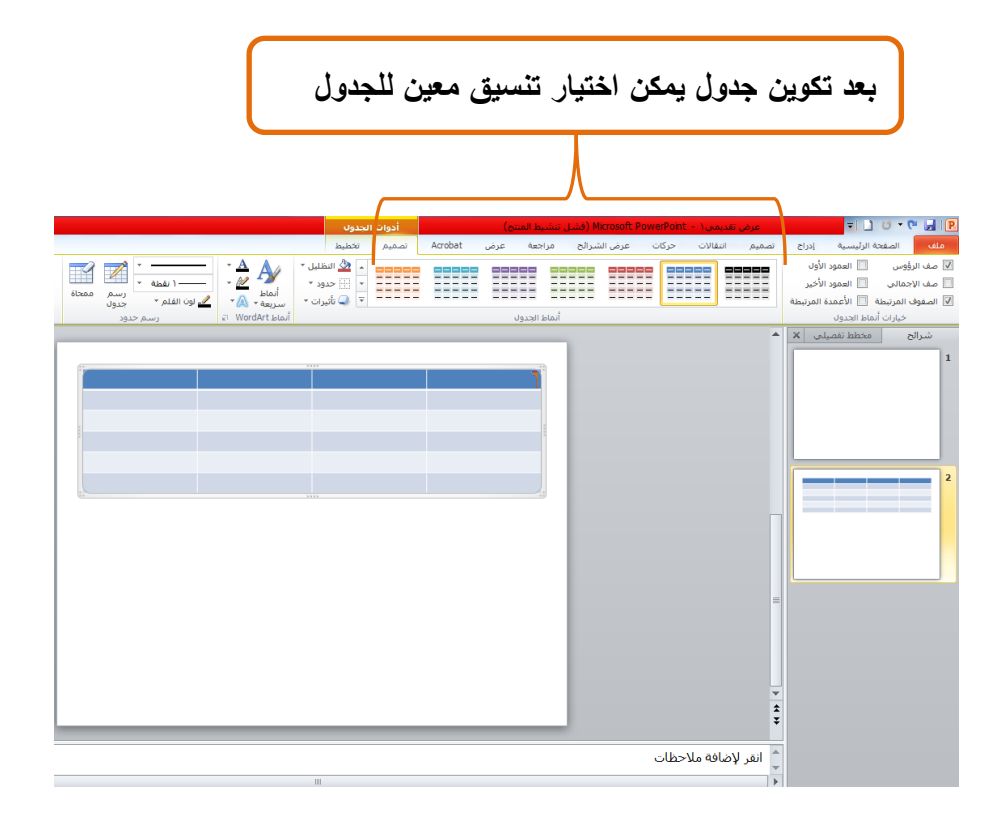

### ادراج صورة في برنامج (Microsoft PowerPoint):

لإدراج صورة في برنامج (Microsoft PowerPoint) يتم وضع المؤشر في المكان المطلوب ادراج صورة فيه ثم نختار:

> Insert  $\longrightarrow$  picture ادراج \_\_\_\_ صورة

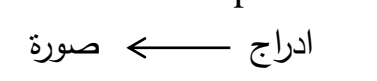

وعند اختيار الطريقة اعلاه تظهر النافذة التالية:

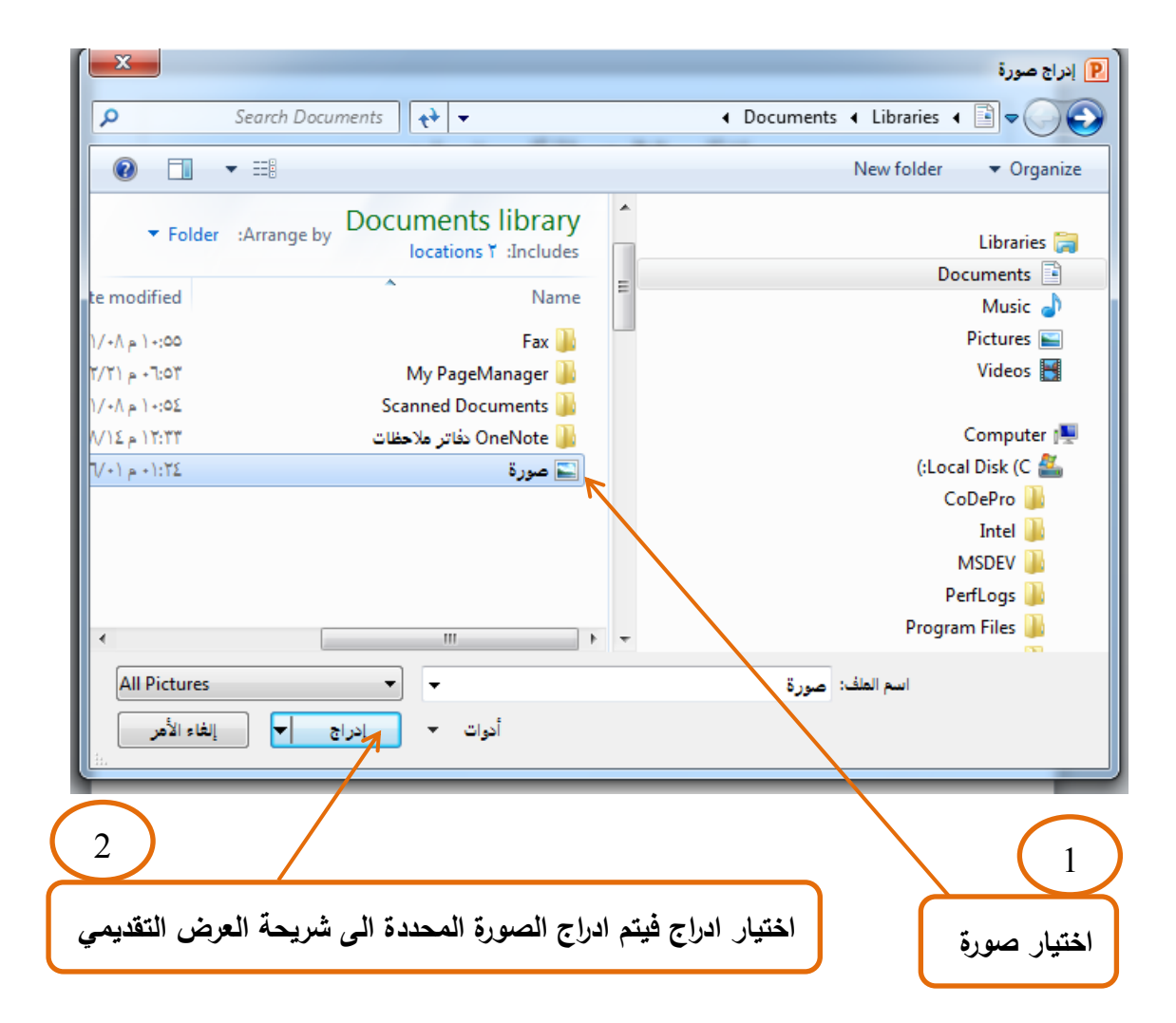

### ادراج فيديو في برنامج (Microsoft PowerPoint):

لإدراج فيديو في برنامج (Microsoft PowerPoint) يتم وضع المؤشر في المكان المطلوب ثم نختار :

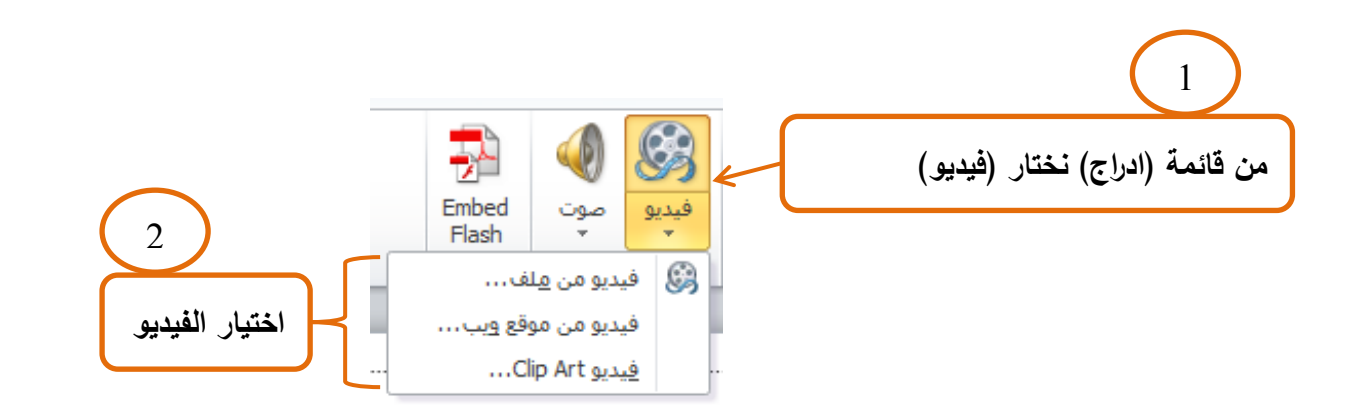

وعند اختيار الفيديو مثلاً من ملف تظهر النافذة التالية:

|              |                                                    | ر<br>الراج فيديو                                 |
|--------------|----------------------------------------------------|--------------------------------------------------|
|              | Search Sample Videos                               | Sample Videos 🔹 Public Videos 🔹 Videos » 🕌 🗢 🥥 🚫 |
| $\frown$     | • • • •                                            | New folder 🛛 🔻 Organize                          |
|              | ▼ Folder :Arrange by Videos librar<br>Sample Video | y Microsoft PowerPoint P                         |
| اختيار فيديو |                                                    | Favorites 🔶                                      |
|              |                                                    | E Libraries 🥽                                    |
|              | Wildlife                                           | Documents 📑                                      |
|              |                                                    | Pictures                                         |
|              |                                                    | Videos 🛃                                         |
|              |                                                    | My Videos 📔                                      |
|              |                                                    | Public Videos 🎴                                  |
|              |                                                    | Sample Videos 🕌                                  |
|              |                                                    | ▼ Computer 🖳                                     |
|              | Video Files 🔹                                      | اسم الملف:                                       |
| $\frown$     | أدوات 🔻 إدراج 🔽 إلغاء الأمر                        |                                                  |
| 2            |                                                    |                                                  |
|              | · · · · · · · · · · · · · · · · · · ·              |                                                  |
| ض التقديمي   | ادراج الفيديو المحدد الى شريحة العرم               | اختيار ادراج فيتم                                |

# ادراج (SmartArt) في برنامج (Microsoft PowerPoint):

يمكن من خلال برنامج (Microsoft PowerPoint) ادراج مخططات جاهزة يمكن عند اختيار اي منها ادراجها الى العرض التقديمي لبرنامج (Microsoft PowerPoint) وكما موضح ادناه:

| x g                                                                                       |  |   |  | SmartArt                                                                          | ختیار رسم |
|-------------------------------------------------------------------------------------------|--|---|--|-----------------------------------------------------------------------------------|-----------|
| المحمد الأشكال الدائرية لتضمين<br>مور منصلة<br>المتصلة، يتم تصميم الأشكال الدائرية لتضمين |  |   |  | الكل<br>قائمة<br>معالجة<br>هيكلى<br>علاقة<br>معفوفة<br>هرمى<br>صورة<br>Office.com |           |
| موافق إلغاء الأمر                                                                         |  | 1 |  |                                                                                   |           |
|                                                                                           |  |   |  |                                                                                   |           |
| عند اختيار مخطط وبعد الضغط على موافق يتم ادراج المخطط الى العرض التقد                     |  |   |  |                                                                                   | c         |

تنسيق شريحة في عرض تقديمي لبرنامج (Microsoft PowerPoint):

يمكن اختيار تنسيق لشكل شريحة في عرض تقديمي لبرنامج (Microsoft PowerPoint) وذلك من خلال اختيار قائمة (تصميم):

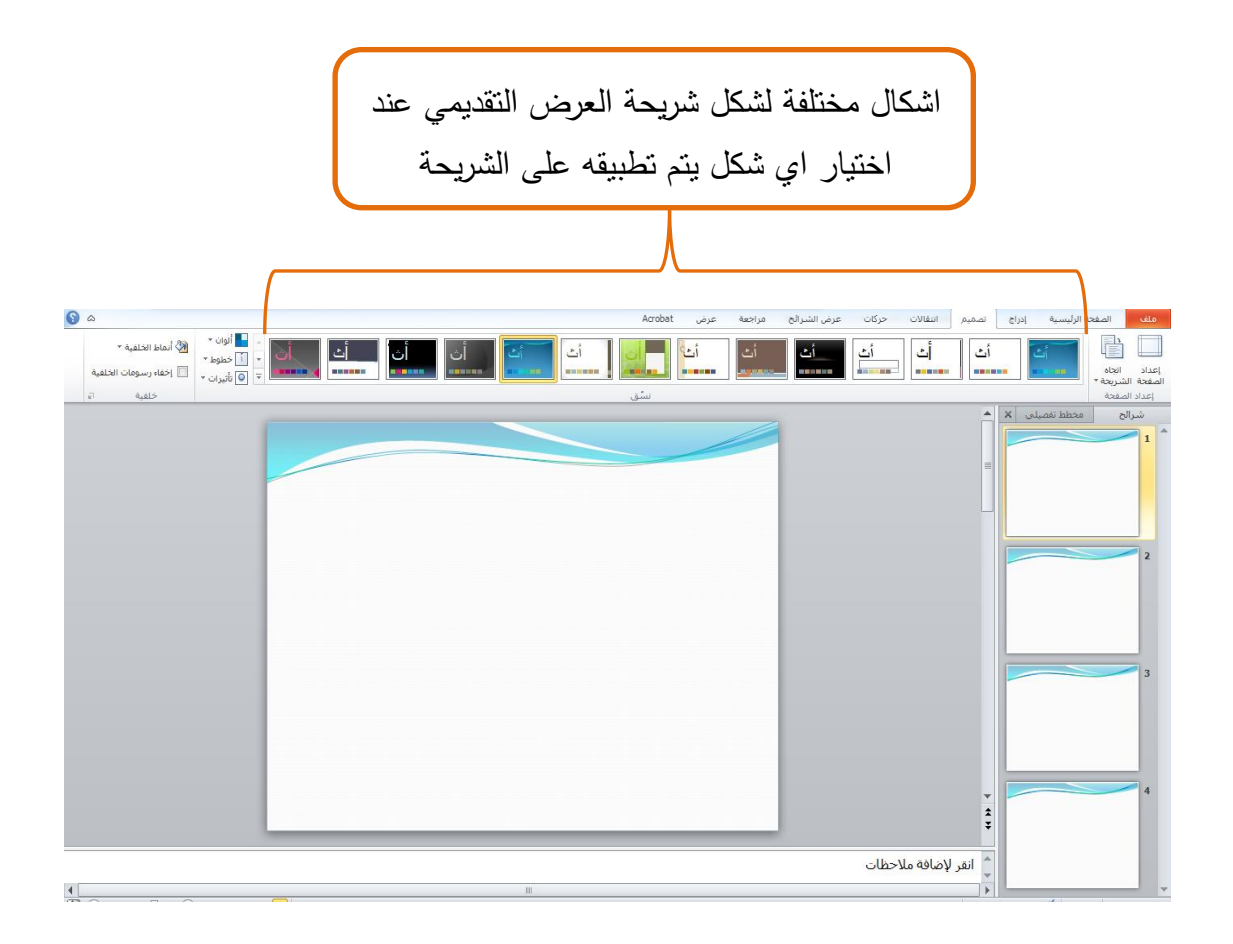

 ويمكن تغير اتجاه شريحة العرض التقديمي (عمودي او افقي) من قائمة (تصميم) يتم اختيار اتجاه الشريحة.

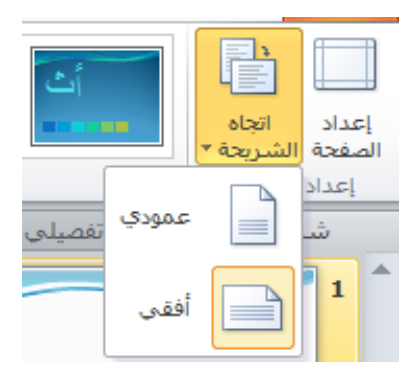

# اضافة حركة لشريحة في برنامج (Microsoft PowerPoint):

يمكن اضافة حركة عند الانتقال من شريحة الى الاخرى اثناء العرض التقديمي لبرنامج (Microsoft PowerPoint) وذلك من خلال:

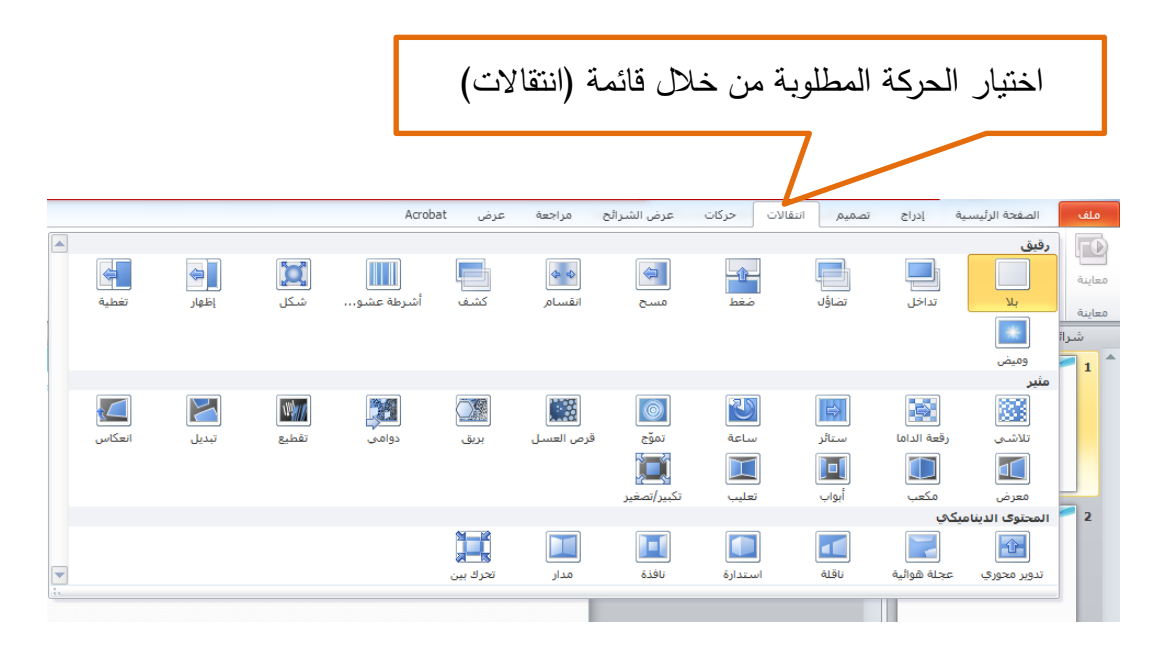

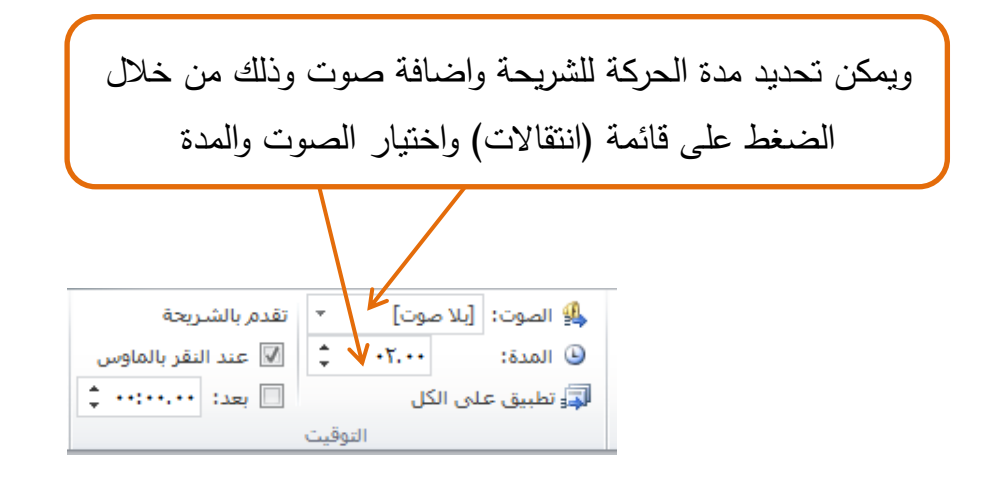

عرض الشرائح في عرض تقديمي لبرنامج (Microsoft PowerPoint):

يمكن بدء عرض الشرائح في عرض تقديمي لبرنامج (Microsoft PowerPoint) وذلك من خلال الطرق التالية:

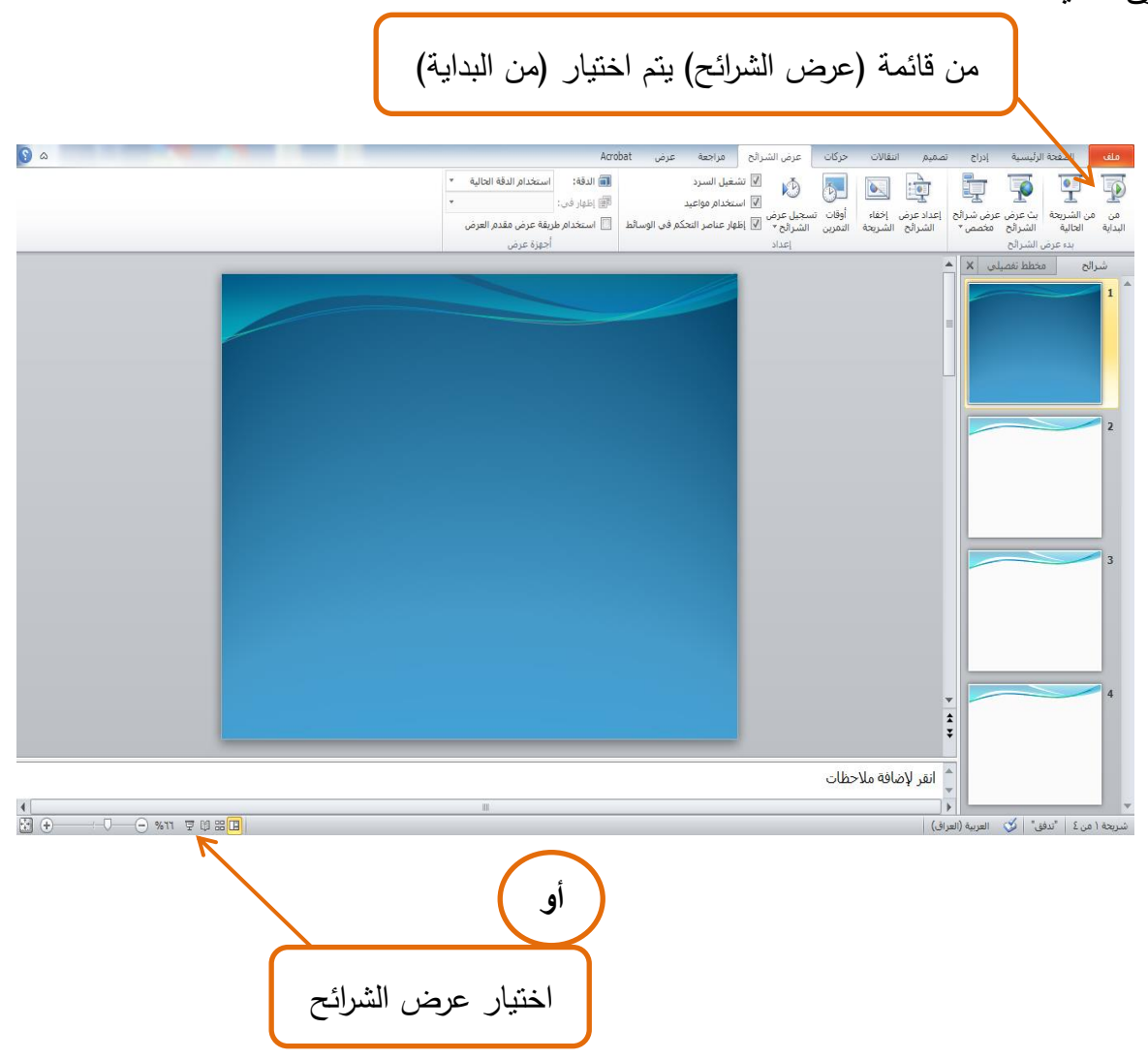

لايقاف عرض الشرائح في عرض تقديمي لبرنامج (Microsoft PowerPoint) وذلك بالضغط من لوحة المفاتيح على المفتاح (esc).

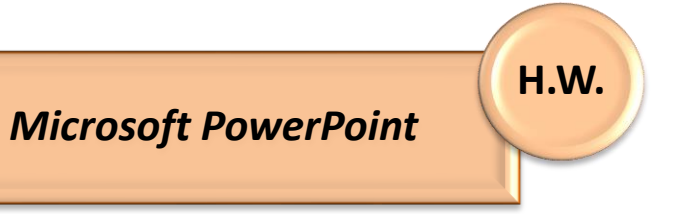

- Q1: أكتب الخطوات اللازمة للقيام بالعمليات التالية في برنامج (Microsoft PowerPoint): A. تشغيل البرنامج.
  - . اضافة (10) شرائح للعرض التقديمي.  ${f B}$
- Mechanical engineering). حفظ العرض التقديمي على سطح المكتب (Desktop) وباسم (Mechanical engineering).
  - **D**. اغلاق العرض التقديمي.